Extended time – D2L – ONLINE Quizzes and Exams:

- 1. Go to the Assessments section of the navbar
- 2. Click on Quizzes
- 3. Click the Quiz you wish to modify
- 4. Click on the Restrictions tab (this is the same tab where the timing was done when the assessment was posted for all other students)
- 5. Under 'Timing' go to 'Advance Availability' to set the restriction for the student who is using extended time
- 6. A. Click the "Add Users to Special Access" button.
  - B. On the next screen that loads, set the 'Special Access Properties' and then click the checkbox next to the student's name.
  - C. Then, click the 'Add Special Access' button.
- 7. Click the 'Save Quiz' button
- 8. The restrictions that are set are confidential and are not seen by other students

Questions? = Call D2L – 24/7 @ (877) 325 – 7778 and ask to discuss, "Special Access for a Quiz"

## **Teaching and Learning Center**

Keystone Hall 409, MailBox: 79 Phone: 724-938-4168 Fax: 724-938-1590 Website: www.calu.edu/tlc